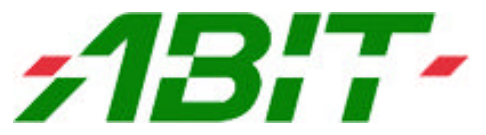

## Quick Installation Guide - How to install Windows XP with HPT37X driver 2.0.1019

1. Press <F6> key several times when you see the following message at the beginning of the Windows XP installation.

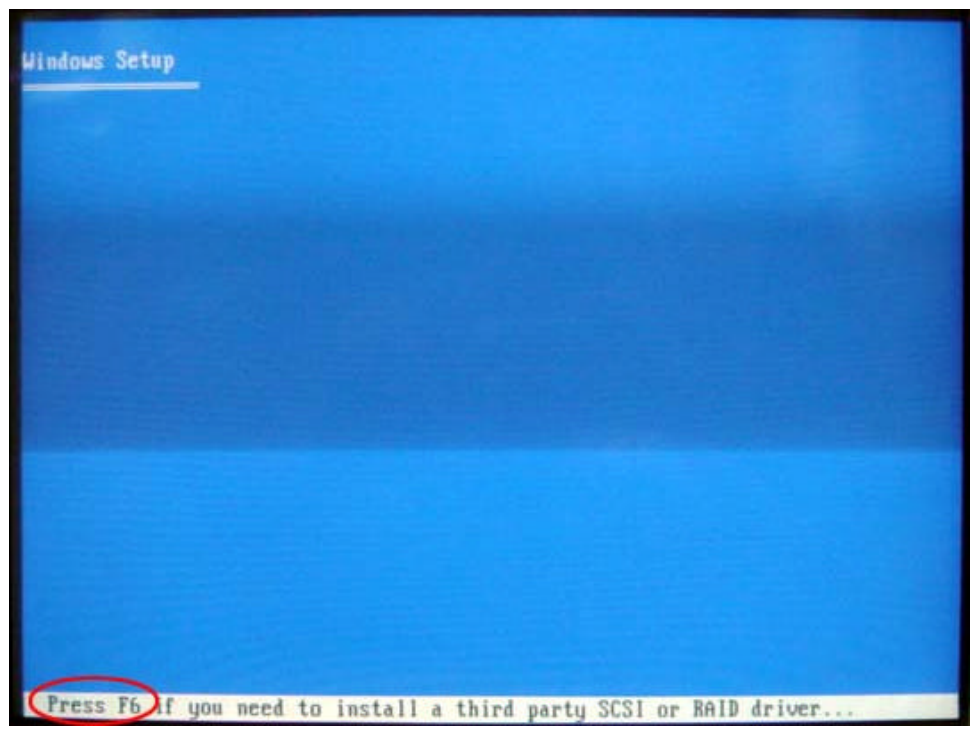

 After the searching process, the following message will be shown on the screen. Please press <S> key to "Specify Additional Device" and insert the floppy disk with HPT37X driver 2.0.1019 into the floppy drive. Press <Enter> key.

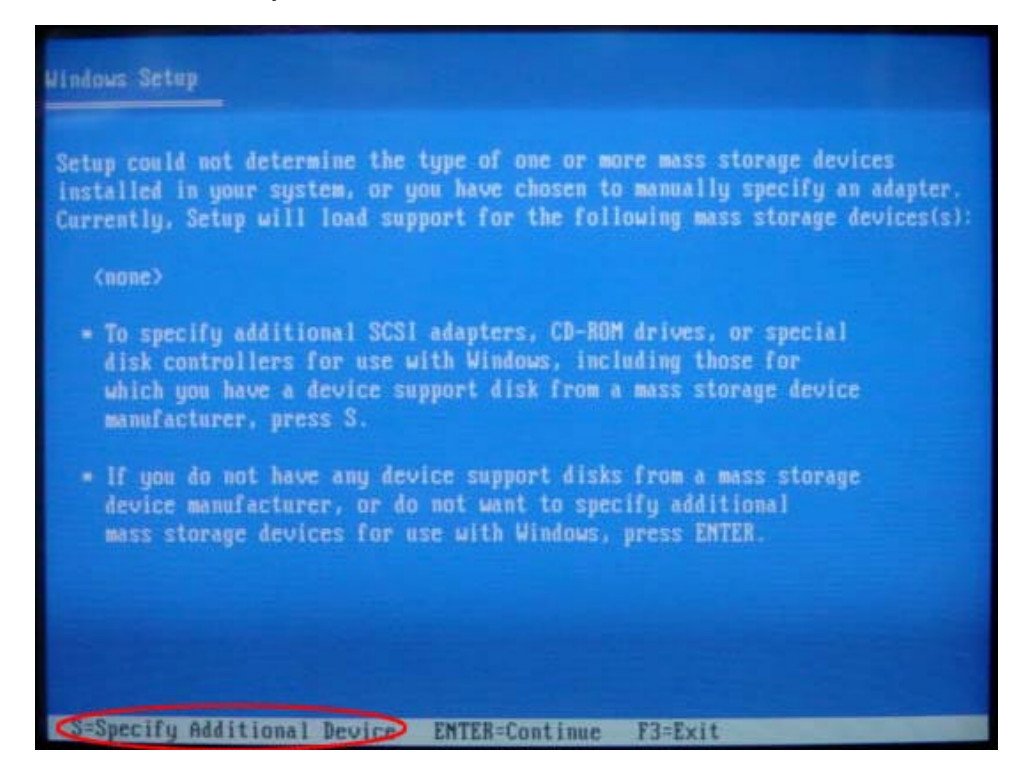

3. The install program will search for a suitable driver on the floppy disk. Press the <Enter> key.

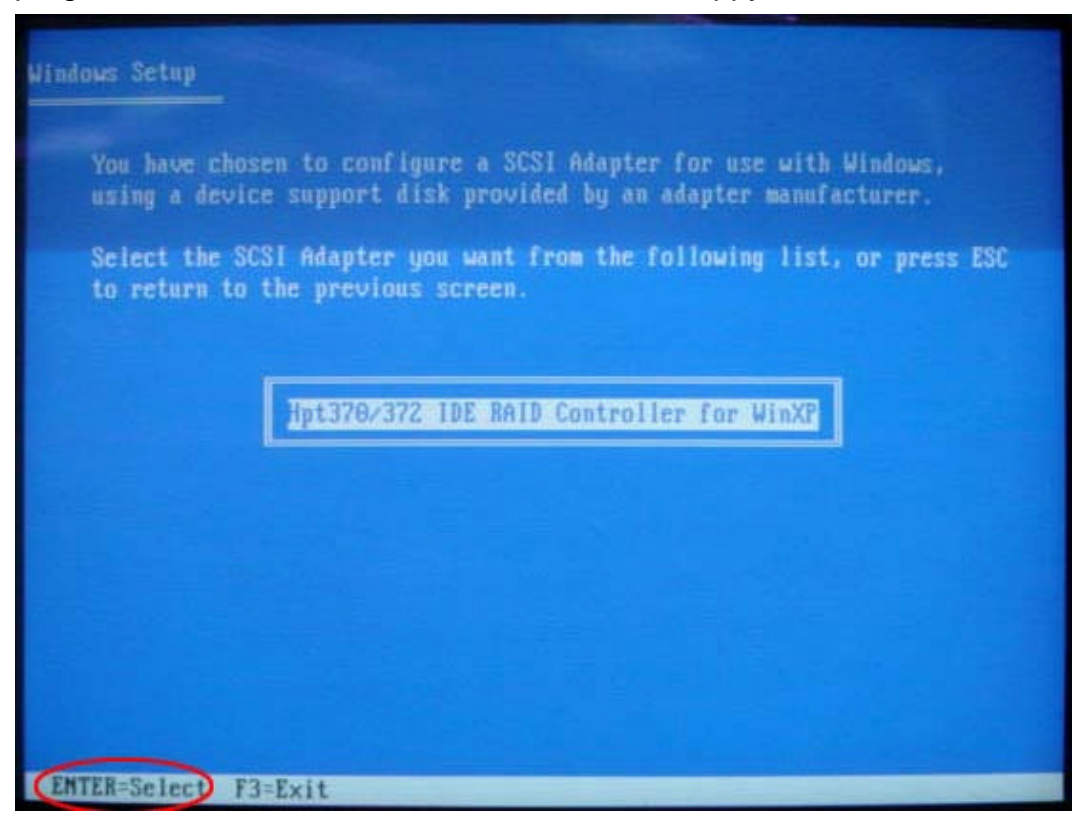

4. At this moment, install program will find the newer driver on floppy disk. Confirm it by pressing the <S> key. If you hit <Enter> instead of <S> key, the installation process will continue with the default driver loaded. This means that the driver 2.0.1019 hasn't been loaded successfully.

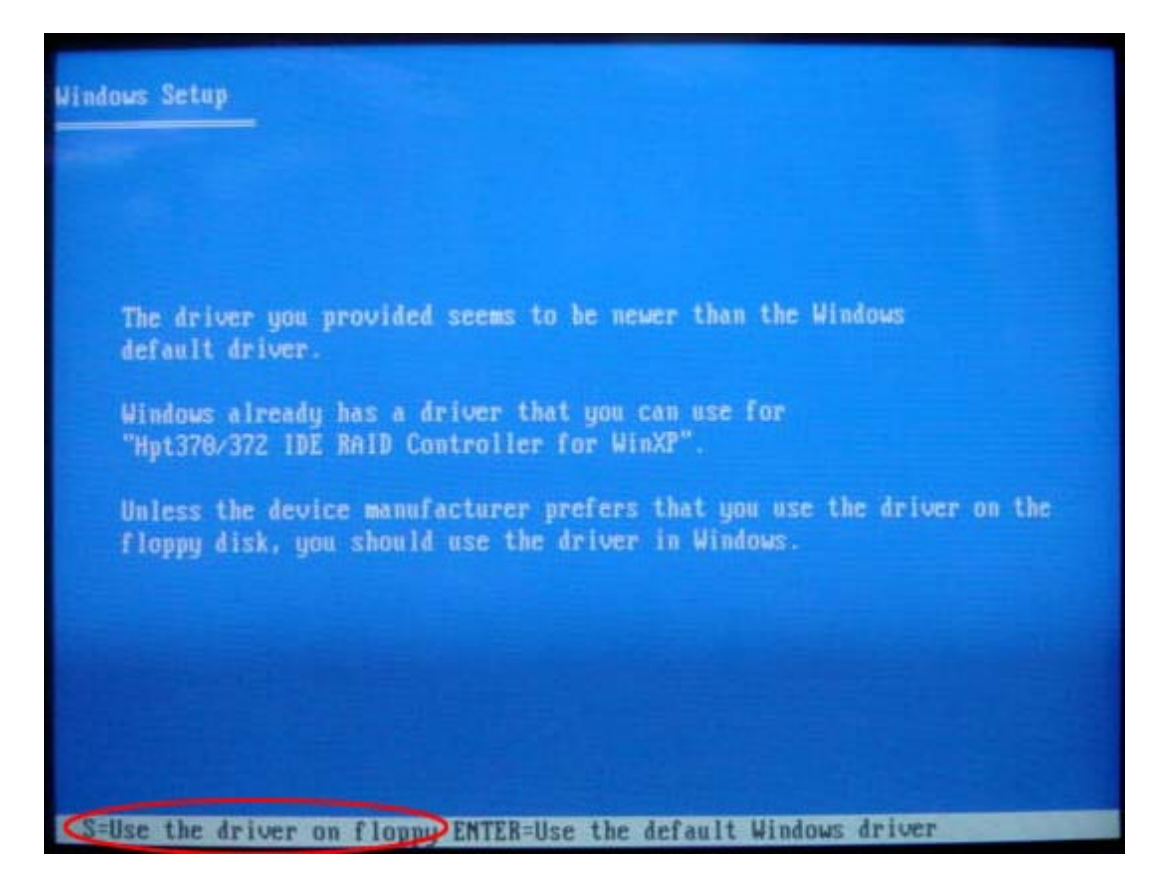

5. When you see the following message shown on the screen, it means that the driver on the floppy disk is installed successfully. Please follow standard Windows XP installation process.

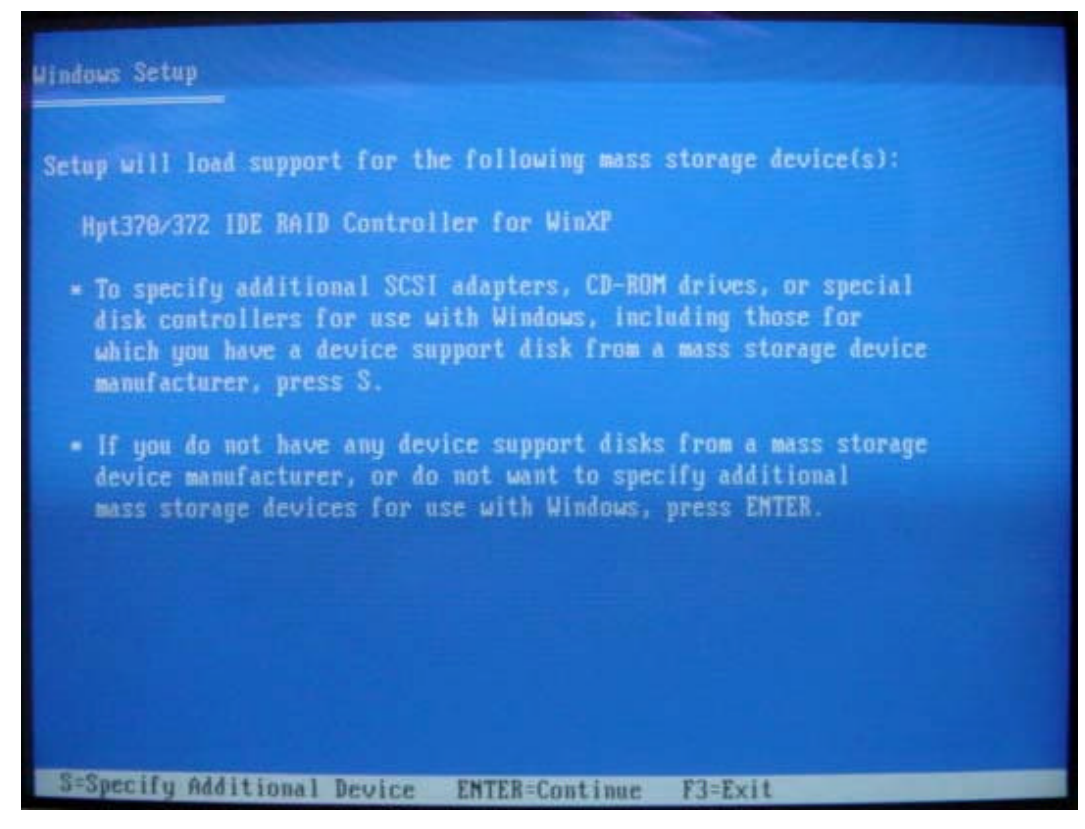

6. During the installation, you will find a dialog box to confirm the software installation. Click the <Yes> button. There will be another dialog box to confirm the hardware installation. Click the <Yes> button.

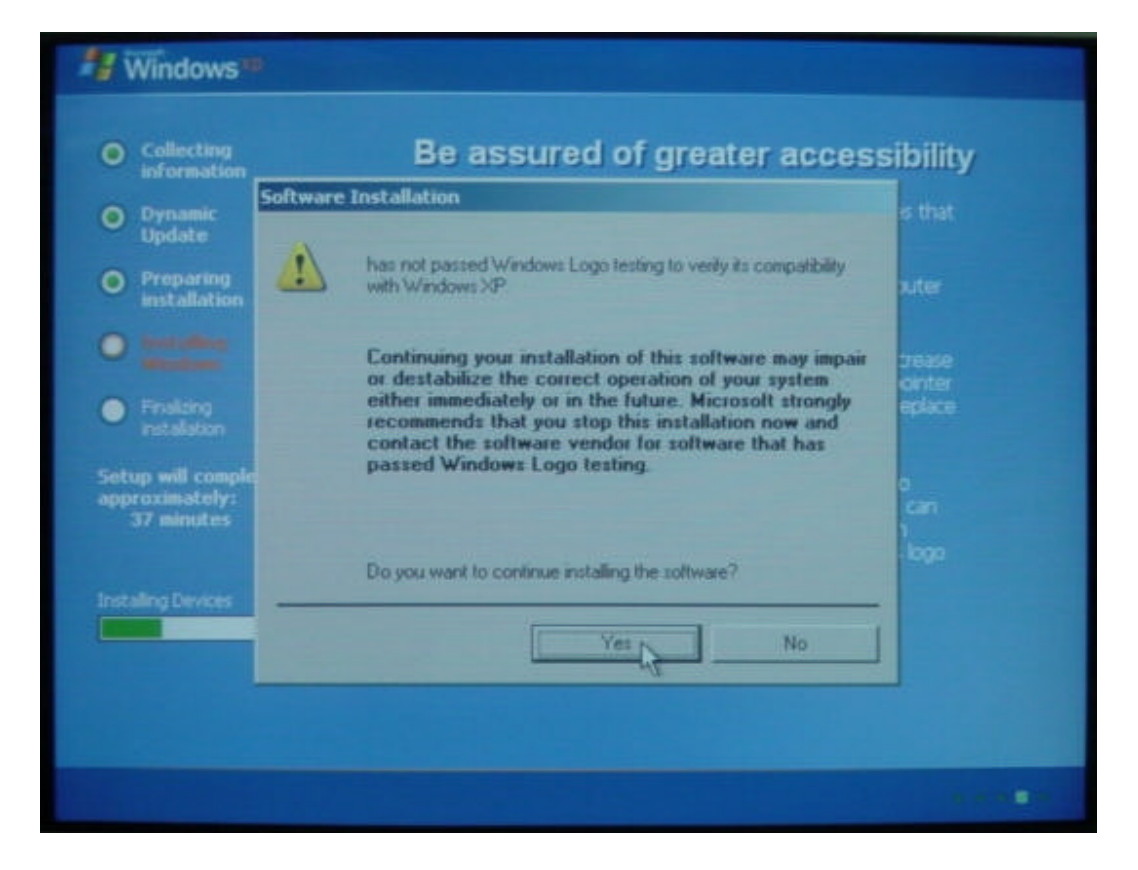

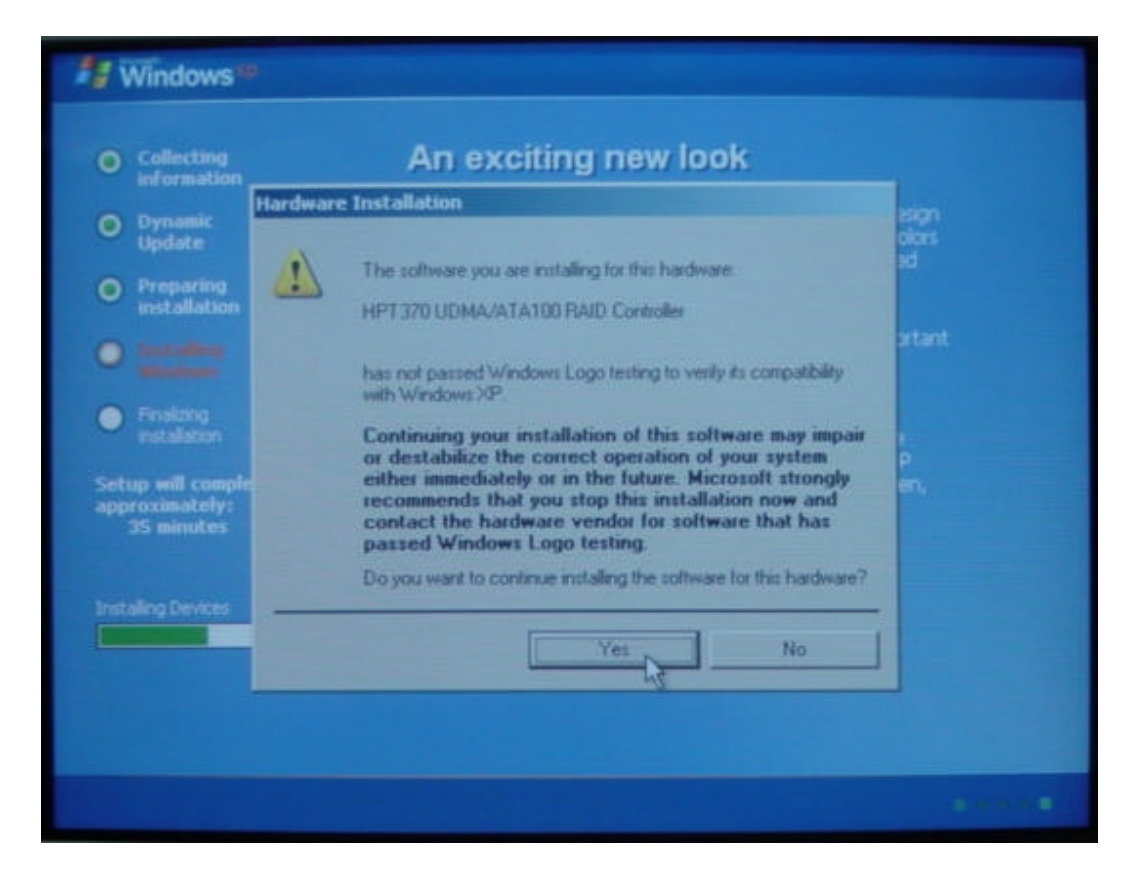